## HOW DO I... Set up the Trauma Surgery Appointments on My Desktop ?

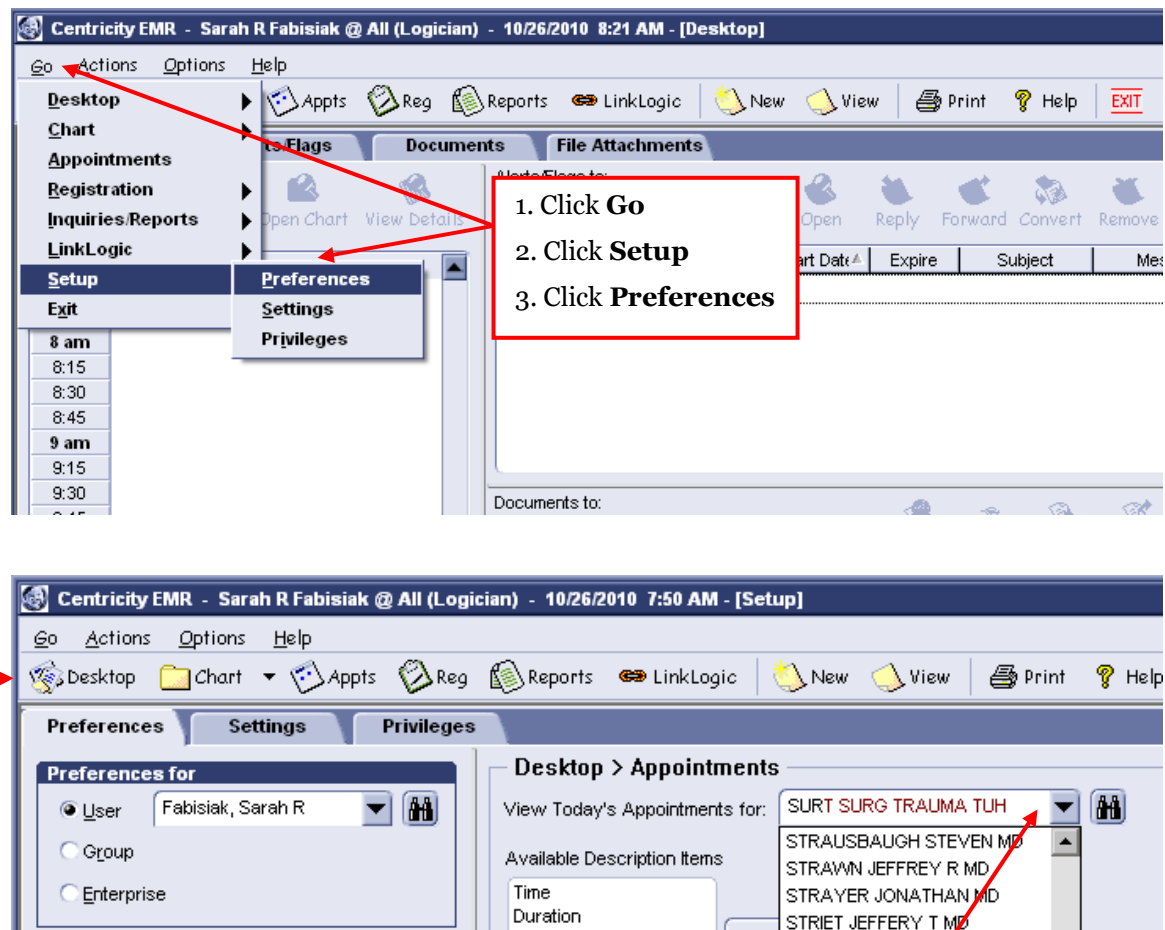

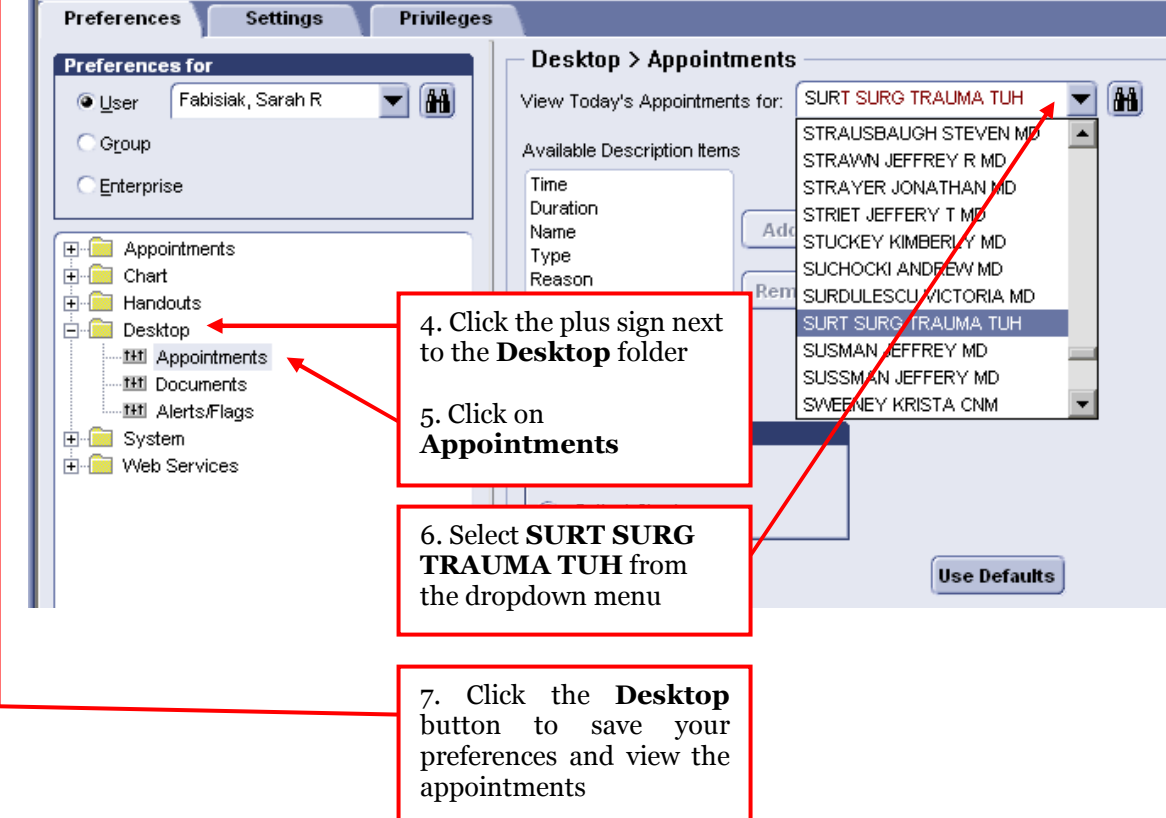